# RS232C CF Card REX-CF60

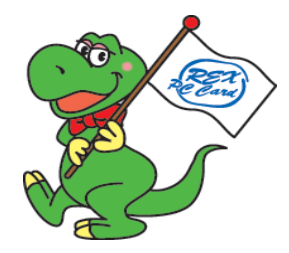

ユーザーズマニュアル

# 2003年1月 第1.1版

ラトックシステム株式会社

# REX-CF60

| 1 | . はじめに                        | 1  |
|---|-------------------------------|----|
|   | 1-1. 製品の特徴                    | 1  |
|   | 1-2. ご注意                      | 2  |
|   | 1-3. 安全にお使い頂くために              | 3  |
|   | 1-4. 本製品に関するお問い合わせ            | 5  |
| 2 | .REX-CF60 について                | 6  |
|   | 2-1. パッケージ内容の確認               | 6  |
|   | 2-2. 対応パソコンとOS                | 6  |
|   | 2-3. コネクタピンの配列                | 7  |
|   | 2-4. インストールの前に                | 8  |
| 3 | . インストール                      | 9  |
|   | 3-1.REX-CF60 の接続              | 9  |
|   | 3-2.Windows 98SE でのインストール     | 10 |
|   | 3-3.Windows Me でのインストール       | 13 |
|   | 3-4.インストールの確認 Windows 98SE/Me | 14 |
|   | 3-5.Windows 2000 でのインストール     |    |
|   | 3-6.Windows XP でのインストール       |    |
|   | 3-7.インストールの確認 Windows 2000/XP |    |

| 4 | . 添付プログラム                                | 24   |
|---|------------------------------------------|------|
|   | 4-1.Windows VC/VB サンプルプログラム(Ver5 以降)     | . 24 |
|   | 4-1-1.Visual C通信サンプルプログラム                | . 24 |
|   | 4-1-2.Visual Basic通信サンプルプログラム            | . 25 |
|   | 4-2.Windows CE 3.0用サンプルプログラム             | . 26 |
|   | 4-2-1.eMbedded Visual C++ 3.0通信サンプルプログラム | 27   |
|   | 4-2-2.Visual Basic通信サンプルプログラム            | . 30 |
| 5 | . こんなときは                                 | 31   |
|   | COM ポート番号を変更したい                          | . 31 |
|   | 1.Windows 98SE/Meの場合                     | . 31 |
|   | 2.Windows 2000/XPの場合                     | . 34 |
| 6 | .仕様                                      | 36   |

# <u>1. はじめに</u>

この度はREX-CF60をお買い上げいただき、誠にありがとうございます。末 永くご愛用賜りますようお願い申し上げます。

本書はREX-CF60の導入ならびに運用方法を説明したマニュアルです。本製 品を正しく安全にお使いいただくため、ご使用の前に必ず本書をお読みくだ さい。

また、添付ディスクに入っている「README」ファイルには、本書に記載でき なかった最新情報がありますので、あわせてご覧下さい。

#### 1-1. 製品の特徴

CF Typellスロットに挿入するだけで、Plug&PlayによりWindows標準 COMポートを増設。 16550 互換 UART 搭載。 Windows CE 3.0 ベースの Pocket PC、Handheld PC はもちろん、 Windows PC でも使用可能。 省電力設計によりバッテリ駆動環境でも長時間使用可能。 最大通信速度 115.2Kbps。 動作電源電圧 5V/3.3V 両用。 業界標準 D-Sub 9 ピン(オス)コネクタ採用。 ケーブル着脱可能。 本書の内容に関しましては、将来予告なしに変更することがあります。 本書の内容につきましては万全を期して作成しましたが、万一不審な点 や誤りなどお気づきになりましたらご連絡願います。

運用の結果につきましては責任を負いかねますので、予めご了承願いま す。

製品改良のため、予行なく外観または使用の一部を変更することがあり ます。

本製品は日本国内仕様となっており、海外での保守およびサポートは 行っておりません。

本製品の保証や修理に関しは、添付の保証書に記載されております。必ず内容をご確認の受け、大切に保管してください。

Windows は米国マイクロソフト社の米国およびその他の国における登録 商標です。

CompactFlash は米国サンディスク社の商標であり、CFA (CompactFlash Association)にライセンスされています。

"REX"は株式会社リコーが商標権を所有していますが、弊社は使用 許諾契約により本商標の使用を認められています。

記載の会社名および製品名は、各社の商標または登録商標です。

#### 1-3. 安全にお使い頂くために

記号説明

| ⚠警告 | この表示を無視して誤った取り扱いを行うと、人が死亡または<br>重傷を負う可能性が想定される内容を示しています。                |
|-----|-------------------------------------------------------------------------|
| ⚠注意 | この表示を無視して誤った取り扱いを行うと、人が負傷を負う<br>可能性が想定される内容、および物的損害が想定される内容を<br>示しています。 |

#### ⚠警告

製品の分解や改造等は、絶対に行わないでください。

無理に曲げる、落とす、傷つける、上に重いものを載せることは行わない でください。

製品が水・薬品・油等の液体によって濡れた場合、ショートによる火災や 感電の恐れがあるため使用しないでください。

### ⚠注意

本製品は電子機器ですので、静電気を与えないでください。 ラジオやテレビ、オーディオ機器の近く、モータなどノイズを発生する機 器の近くでは誤動作することがあります。必ず離してご使用ください。 本製品(ソフトウェアを含む)は日本国内仕様です。日本国外で使用され た場合の責任は負いかねます。

## ⚠注意

高温多湿の場所、温度差の激しい場所、チリやほこりの多い場所、振動や 衝撃の加わる場所、スピーカ等の磁気を帯びたものの近くでの保管は避け てください。

本製品は、医療機器、原子力機器、航空宇宙機器、輸送機器など人命に関 わる設備や機器、および高度な信頼性を必要とする設備、機器での使用は 意図されておりません。これらの設備、機器制御システムに本製品を使用 し、本製品の故障により人身事故、火災事故などが発生した場合、いかな る責任も負いかねます。

#### 1-4. 本製品に関するお問い合わせ

本製品に関するご質問がございましたら、下記までお問い合わせください。 お問い合わせの際には、巻末の「質問用紙」に必要事項をご記入の上、下記 FAX 番号までお送りください。折り返し弊社より電話または FAX、電子メールにて 回答いたします。

ご質問に対する回答は、下記営業時間内となりますのでご了承ください。 また、ご質問の内容によりましてはテスト・チェック等の関係上、時間がかか る場合もございますので予めご了承ください。

> ラトックシステム株式会社 サポートセンター
> 〒 556-0012 大阪市浪速区敷津東 1-6-14 朝日なんばビル TEL 06 - 6633 - 6741
> 月~金 10:00 ~ 13:00、14:00 ~ 17:00
> 土曜、日曜および祝日を除く FAX 06 - 6633 - 3553
> FAX での受付は 24 時間行っております。

#### ホームページで最新の情報をお届けしております。

http://www.ratocsystems.com

# 2.REX-CF60 について

### 2-1. パッケージ内容の確認

本製品のパッケージには、次のものが同梱されております。 不足の場合は、 お手数ですが販売店または弊社サポートセンターにご連絡ください。

REX-CF60 本体 接続ケーブル Setup CD-ROM カード取り出しシール ユーザーズマニュアル(本書) 保証書

#### <u>2-2. 対応パソコンとOS</u>

対応 OS:Windows XP/2000/Me/98 SE :Pocket PC/Pocket PC 2002(Windows CE 3.0 ベース) :Handheld PC 2000(Windows CE 3.0 ベース) 対応機種:CF TypeII スロットもしくは PC カードスロットを搭載した Pocket PC 搭載機、Handheld PC 搭載機、PC/AT 互換機 PC98-NX I/0 カードに対応している必要があります。

PC カードスロットに装着する場合は別途 CF Type II 専用 PC カードアダプ タが必要です。

## 2-3. コネクタピンの配列

各信号のコネクタピンアサイン及び機能 は下表のようになります。コネクタは OADG 仕様で定められている D-SUB9PIN

を採用しました。

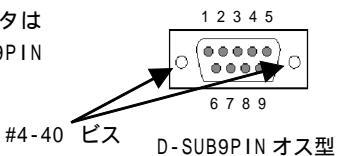

| ピン番号 | 信号名                      | 略称        | DTE- 外部 | 説明           |
|------|--------------------------|-----------|---------|--------------|
| 1    | Data Carrier Detect(DCD) | キャリア検出    |         | キャリア検出の通知    |
| 2    | Receive Data(RD)         | 受信データ     |         | データの受信       |
| 3    | Transmit Data(TD)        | 送信データ     |         | データの送信       |
| 4    | Data Terminal Ready(DTR) | 端末レディ     |         | 使用可能であることを通知 |
| 5    | Signal Ground(SG)        | 信号用接地     | -       | SD/RD 共通のアース |
| 6    | Data Set Ready(DSR)      | データセットレディ |         | 使用可能であることを通知 |
| 7    | Request to Send(RS)      | 送信要求      |         | 送信の停止 再開の要求  |
| 8    | Clear to Send(CS)        | 送信許可      |         | 受信の停止 再開の通知  |
| 9    | Ring Indicate(RI)        | 被呼表示      |         | 着信の通知        |

#### クロスケーブルご利用の場合

クロスケーブルをご使用になる場合は、下記の変換表に基づいたクロス ケーブルをご使用ください。

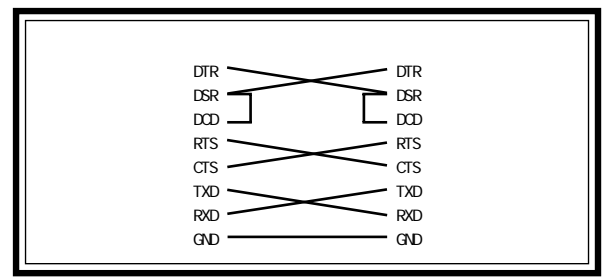

### <u>2-4. インストールの前に</u>

CF カードをCF カードスロットから取り出しを容易にするための「カード 取り出しシール」が添付されております。PC 本体に取り出しシールが添付 されていない場合や、イジェクトボタンがない場合、下図を参考に本製品 に取付けてください。CF カードをケーブルを装着せずに取付けたままにす る場合は、PDA からはみ出した「カード取り出しシール」を挿入口に折り 曲げて内側に入れておくと、邪魔になりません。

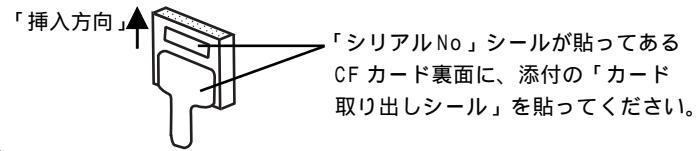

# <u>3. インストール</u>

#### 3-1.REX-CF60の接続

本製品をご使用いただくには以下の作業が必要です。 PC への取り付け ドライバソフトウェアのインストール 完了 次に各ステップでの手順を示します。 手順に従ってセットアップを行ってください。

PC への取り付け

- 1) PC の電源を ON にして OS を起動します。
- 2)本製品に添付のケーブルを接続します。
- 3)PC カードスロットに挿入する場合は CF アダプタ(CF Tpye II用)を REX-CF60 に取り付け、挿入します(CF アダプタは、添付されておりません)。 CF カードスロットに挿入する場合は、REX-CF60 をそのまま挿入し ます。
  - => Windows 98SE をご使用の方は 3-2へ
  - => Windows Me をご使用の方は 3-3へ
  - => Windows 2000 をご使用の方は 3-5 へ
  - => Windows XPをご使用の方は 3-6へ
  - => Windows CE をご使用の方は 挿入するだけで使用できます。

#### <u>3-2.Windows 98SE でのインストール</u>

ここでは、本製品をWindows 98SE でご使用いただくためのドライバソフト ウェアのインストール方法を示します。下記手順でインストールしてくださ い。

- 1. 本製品をパソコンに接続すると「新しいハードウェアの追加ウィザード」 が自動的に開始されます。REX-CF60のSetup CD-ROMをセットし、[次
  - へ]を押します。

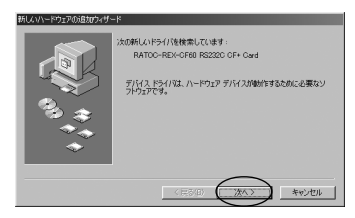

 2.検索方法選択画面になります。「使用中のデバイスに最適なドライバを検 索する(推奨)」を選択します。「次へ」を押します。

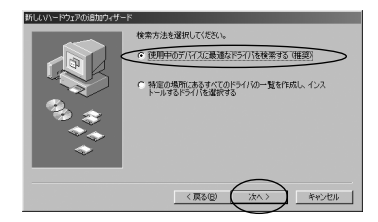

- 3. 検索の開始画面になります。
  - 「 CD-ROM ドライブ」にチェックします。「次へ」を押します。

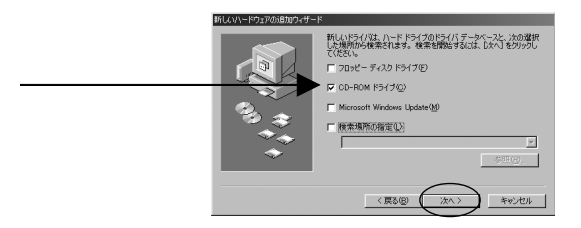

4. 検索の開始画面になります。

「G:¥CF60.INF」が表示されていることを確認して「次へ」を押します。 (CD-ROM ドライブがG ドライブの場合。 ドライブレター(D、E など)は、 環境により異なります。)

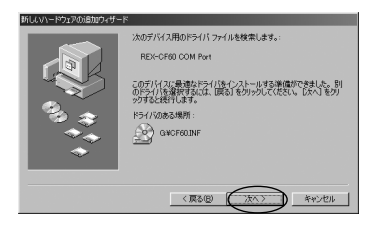

5.Windows 98SEのCD-ROMを挿入してくださいのメッセージが表示される 場合、Windows 98SEのCD-ROMをCD-ROMドライブにセットし、[OK]を

クリックしてください。

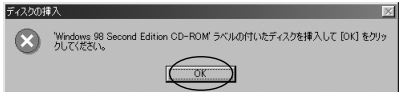

 6.Windows 98SE CD-ROM上のxxxx.xxx(下図ではSerialui.dll) が見つかりませんでしたのメッセージが表示される場合、[ファイルのコ ピー元]欄に、[G:¥Win98](CD-ROMドライブがGドライブの場合)と入力 し、[OK]をクリックしてください。

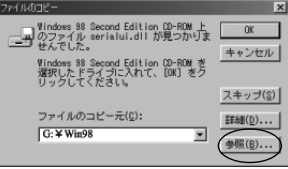

7. ドライバのコピーが開始され完了メッセージが表示されます。

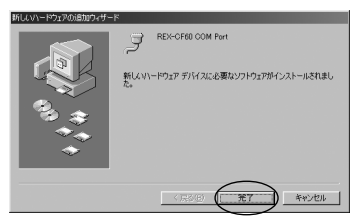

これでWindows 98SE でのドライバインストールは完了しました。 「3-4. インストールの確認 Windows 98SE/Me」にお進みください。 12

#### 3-3.Windows Me でのインストール

ここでは、本製品をWindowsMe でご使用いただくためのドライバソフトウェ アのインストール方法を示します。下記手順でインストールしてください。

 本製品をパソコンに接続すると 「新しいハードウェアの追加ウィ ザード」が自動的に開始されます。 REX-CF60のSetup CD-ROMを セットし、そのまましばらくお待 ち下さい。

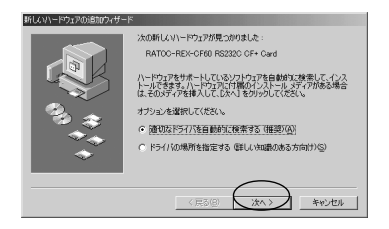

2. 自動的にドライバのコピーが開始され完了メッセージが表示されます。

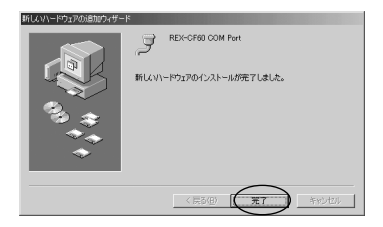

これでWindows Me でのドライバインストールは完了しました。

「3-4.インストールの確認 Windows 98SE/Me」にお進みください。

#### 3-4. インストールの確認 Windows 98SE/Me

ドライバのインストールが正常に行われ動作しているかの確認を行います。 以下の手順に従って、インストールの確認を行なってください。

コントロールパネルのシステムを開き、デバイスマネージャのタグを選択します。

| システムのプロパティ                                                                                                    | ? ×     |
|----------------------------------------------------------------------------------------------------|---------|
| 全般 デバイスマネージャ ハードウェア ブロファイル パフォーマンス                                                                                                    |         |
| ● 種類別に表示(1) ● 接続別に表示(2)                                                                                                    |         |
| $ \begin{array}{c} \blacksquare  J_2J_2 \to -9 \\ \blacksquare  \oplus \mbox{ CO-ROM } \\ \blacksquare  \oplus \mbox{ CO-ROM } \\ \blacksquare \mbox{ CO-ROM } \\ \blacksquare  \oplus \mbox{ CO-ROM } \\ \blacksquare  \oplus \mbox{ CO-ROM } \\ \blacksquare \mbox{ CO-ROM } \\ \blacksquare \m$ | ×       |
| プロパティ(B) 更新(E) 削除(E) ED制(N)                                                                                                    | )       |
|                                                                                                    | 95t2.11 |

ポート(COM/LPT)から「REX-CF60 COM Port(COMx)を選択します。
(xは数字)「プロパティ」を開き、全般のタグを表示します。

このデバイスは正常に動作しています」と表示されていることを確認します。エラーがある場合、「デバイスの状態」の欄に、エラーの内容が表示されます。

| REX-CF60 COM Port (COM2)のプロパティ                                            | ? ×   |
|---------------------------------------------------------------------------|-------|
| 全般 ポートの設定 ドライバ リソース                                                       |       |
| REX-CF60 COM Port (COM2)                                                  |       |
| テハイスの理由: ホート COM / LP1)<br>製造元: RATOG Systems, Inc.<br>ハードウェアのバージョン: 情報なし |       |
| - デバイスの仕様                                                                 |       |
| デバイスの使用<br>「このパードウェアプロファイルで使用く可にする(D)<br>「すべてのハードウェアプロファイルで使用する(E)        |       |
| OK                                                                        | キャンセル |

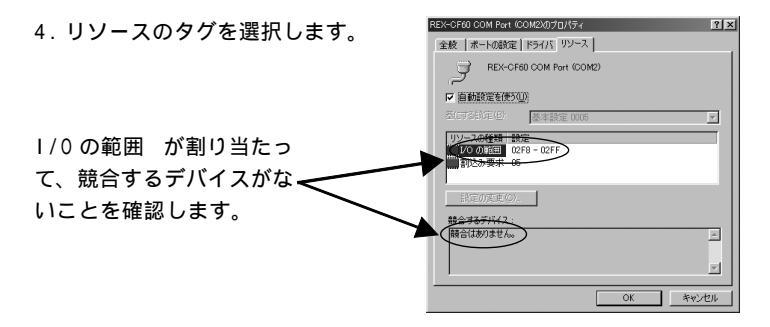

これでドライバインストールの確認は完了です。

#### <u>3-5.Windows 2000 でのインストール</u>

ここでは、本製品をWindows 2000 でご使用いただくためのドライバソフト ウェアのインストール方法を示します。下記手順でインストールしてくださ い。

 本製品をパソコンに接続すると「新しいハードウェアの追加ウィザード」 が自動的に開始されます。ここで、「次へ」を押します。

| 新しいリードウェアの検出ウィザード     |                                                   |
|-----------------------|---------------------------------------------------|
|                       | 新しいハードウェアの検索ウィザードの開始                              |
|                       | このウィザードでは、ハードウェア デバイス用のデバイス ドライバのイン<br>ストールを行います。 |
| 12 1                  |                                                   |
| Just 1                |                                                   |
|                       |                                                   |
|                       | 移行するだけ、じかんしまやいかしてくだちい。                            |
| and the second second |                                                   |
|                       | < F.S.(B) (30.100) **>/UA                         |

- 2. 検索方法選択画面になります。「このデバイスの既知のドライバを表示し
  - て、その一覧から選択する」を選択し、「次へ」を押します。

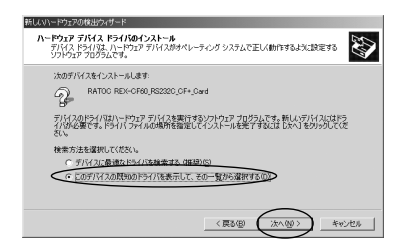

3.「ハードウェアの種類」の一覧より「ポート(COM と LPT)」を選択し、「次 へ」を押します。

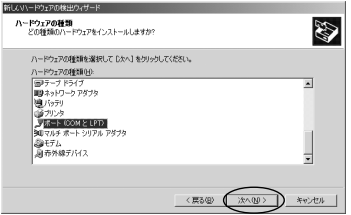

4. 製造元に「(標準ポート)」、モデルに「通信ポート」を選択し、「次

へ」を押します。

| 新していードウェアの検出ウィザード                 |                                                                                                    |
|-----------------------------------|----------------------------------------------------------------------------------------------------|
| デバイス ドライバの選択<br>このデバイスには、どのドライバを・ |                                                                                                    |
|                                   | たたちりは短期してしたへしを20かりしてください。インストールするドライ/60デ<br>使用しをつかしてください。<br>モダルム(2)<br>「ひら アンクボート<br>マングボート<br>マングボート |
| SI0<br>Trans Digital Corporation  |                                                                                                    |

ドライバの更新警告が表示されますが、続行するため、「はい」を押します。

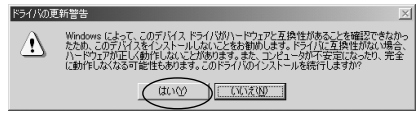

#### 6. 「次へ」を押します。

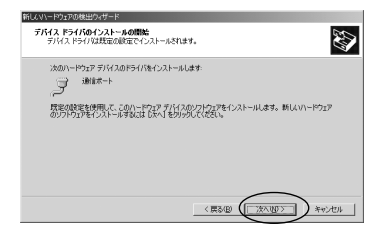

7. 「完了」を押します。

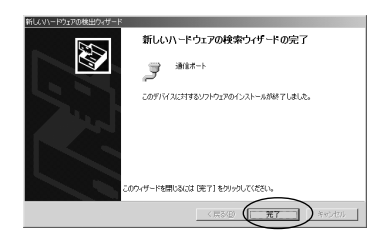

これでドライバのインストールは完了です。

「3-7. インストールの確認 Windows 2000/XP」にお進みください。

#### 3-6.Windows XP でのインストール

ここでは、本製品をWindowsXP でご使用いただくためのドライバソフトウェ アのインストール方法を示します。下記手順でインストールしてください。

 本製品をパソコンに接続すると「新しいハードウェアの追加ウィザード」 が自動的に開始されます。「一覧または特定の場所からインストール(詳 細)」を選択して「次へ」を押します。添付のCD-ROM は挿入しないで

<u>ください。</u>

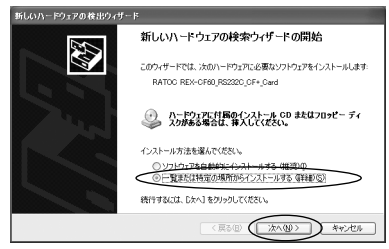

2.「検索とインストールのオプション」の確認画面が表示されます。
「検索しないで、インストールするドライバを選択する」を選択します。

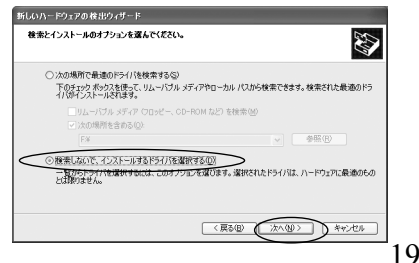

 「共通ハードウェアの種類」の一覧より「ポート(COMとLPT)」を選択し、 「次へ」を押します。

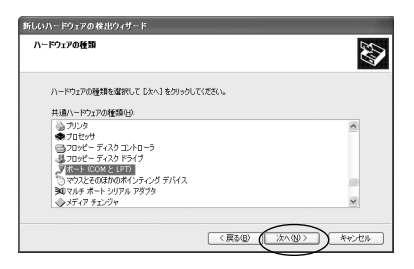

 製造元に「(標準ポート)」、モデルに「通信ポート」を選択し、「次 へ」を押します。

| 折しいハードウェアの検出ウィザード                                                                                                    |                                                                                                    |  |  |  |  |
|----------------------------------------------------------------------------------------------------|----------------------------------------------------------------------------------------------------|--|--|--|--|
| このハードウェアのためにインストールするデバイス ドライバを選択してください。                                                                                                    |                                                                                                    |  |  |  |  |
| ハーサンテライドノの機械デンモデルを変化してしない、セントラリンては差し、インストールするドライバのティング博動を集合は、ビースング使用、セラリンリしては差し、                                                                                                    |                                                                                                    |  |  |  |  |
| 報び週7元<br>の標準ポート)<br>Brother<br>Chase Research PIc.<br>Compag GSM Radio Card<br>Comtrol Corporation                                                                                                    | マルチボート通信ボート マルチボート通信ボート マルチボート通信ボート マリンタホート パージョン: 5125060 (2001/06/27) マ マリンタホート パージョン: 5125060 (2001/06/27) マ マ |  |  |  |  |
| は、このドライパはアジカル着名されています。<br>「シュルジの進名が重要に通知<br>(夏る田)<br>(夏る田)<br>(夏の田)<br>(夏の田)<br>(夏田)<br>(夏の田)<br>(夏の田)<br>(夏の田)<br>(夏田)<br>(夏田)<br>(夏田)<br>(夏の田)<br>(夏田)<br>(夏田)<br>() |                                                                                                    |  |  |  |  |

5. ドライバの更新警告が表示されますが、続行するため、「はい」を押しま す。 \_\_\_\_\_\_

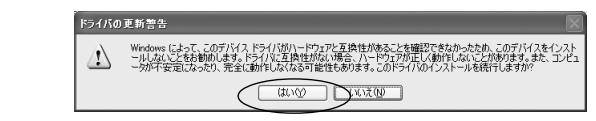

ドライバのコピーが開始され完了メッセージが表示されます。
完了ボタンを押します。

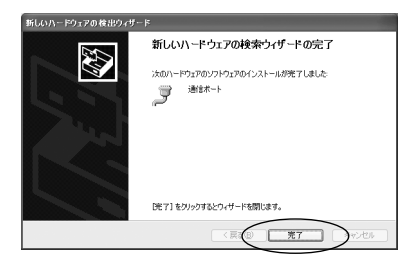

#### これでドライバのインストールは完了です。 「3-7.インストールの確認 Windows 2000/XP」にお進みください。

#### 3-7. インストールの確認 Windows 2000/XP

ドライバのインストールが正常に行われ動作しているかの確認を行います。 以下の手順に従って、インストールの確認を行なってください。

 「コントロールパネル」の「システム」を開き、「ハードウェア」のタ グを選択し「デバイスマネージャ」を開きます。

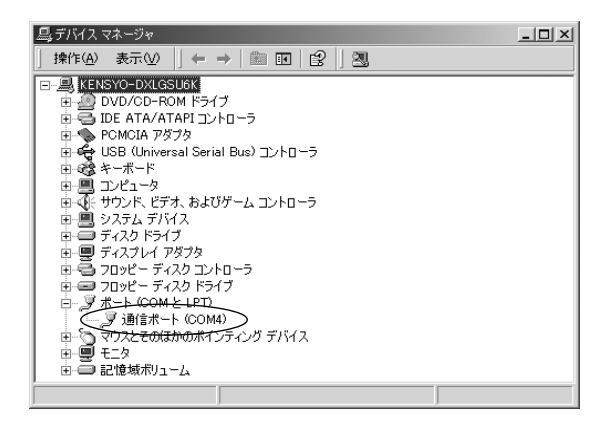

2. ポート (COM と LPT) から「通信ポート (COMx)を選択します。(x は数字)

 プロパティ」を開き、全般のタグを表示します。このデバイスは正常に 動作しています」と表示されていることを確認します。エラーがある場合、 「デバイスの状態」の欄に、エラーの内容が表示されます。

| 通信ボート(                                                         | COM4XDプロパティ  |                 | <u>?</u> × |  |
|----------------------------------------------------------------|--------------|-----------------|------------|--|
| 金紋 オ                                                           | ートの設定 ドライバ   | リソース            |            |  |
| 3                                                              | 通信ボート (OOM4) |                 |            |  |
|                                                                | デバイスの種類      | ボート (COM と LPT) |            |  |
|                                                                | 製造元:         | (標準ポート)         |            |  |
|                                                                | 場所:          | CardBus 入田카 0   |            |  |
| -#I%C                                                          | LOIZAR       |                 | -          |  |
| (E07                                                           | パイスは正常に動作し   | でい味す。           |            |  |
| このデバイスに市場の休めの場合は、「トラブルシューティング」をグリックしてトラブル<br>シューティングを開始してください。 |              |                 |            |  |
|                                                                |              | トラブルシューティングの    |            |  |
| デバイスの                                                          | の使用状況(の)     |                 |            |  |
| このデバ                                                           | イスを使う(有効)    |                 | -          |  |
|                                                                |              | 0K #++>         | 51         |  |

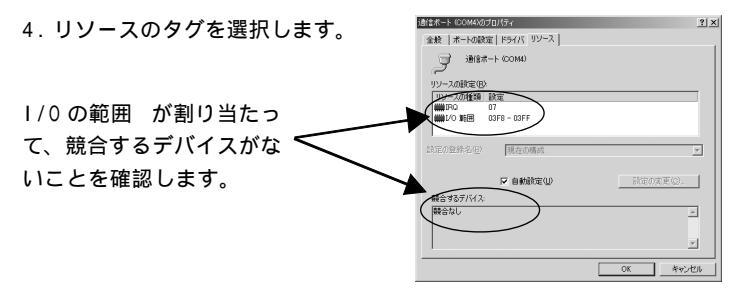

これでドライバインストールの確認は完了です。

# <u>4.添付プログラム</u>

本製品に添付の CD-ROM には、Windows XP/2000/Me/98 SE 用サンプル プログラム(4-1 参照)および、Pocket PC/Pocket PC 2002/Handheld PC 2000 用サンプルプログラムが付属しています。(4-2 参照)

## <u>4-1.Windows VC/VB サンプルプログラム(Ver5以降)</u>

## <u>4-1-1.Visual C通信サンプルプログラム</u>

Win32 通信 API を使った RS232C 通信サンプルプログラム Win32Com.c が、製 品添付 Setup CD-ROM の [Windows] フォルダの [VcSamp] にありますので参考 にしてください。 サンプルプログラムを動かすためには 2 台のパソコンを用 意し RS232C クロスケーブルで接続します。一方のパソコンで本サンプルプロ グラムを、他方のパソコンでは本プログラムもしくはハイパーターミナルと いった通信ソフトを起動し通信を行ないます。プログラムを起動すると、シ リアルデータ受信用スレッドが起動し、「受信データ」欄に受信されたデータ が表示されます。 データを送信する場合は、「送信データ」エディトボック スに送信文字列を入力し、「データ送信」ボタンをクリックします。

| 🦠 Win32通信プログラムサンブル |    |
|--------------------|----|
| 送信データ 123          |    |
| 受信データ              |    |
| ABC                |    |
|                    |    |
| テ⁵━炊送信             | 終了 |

### <u>4-1-2.Visual Basic 通信サンプルプログラム</u>

本製品に添付の CD-ROM の[Windows]フォルダの[VbSamp]には、通信アプリ ケーションを開発するためのサンプルプログラムが付属しています。

サンプルプログラムを動かす為には2台のパソコンを用意しRS232Cクロス ケーブルで接続します。一方のパソコンで本サンプルプログラムを、他方の パソコンでは本プログラムもしくはハイパーターミナルといった通信ソフト を起動し通信を行ないます。プログラムの操作手順は、下記のようになりま す。

サンプルプログラムをコンパイルし、実行すると下記のウィンドウ画面が起 動します。 データ送信する場合は、[TxData]のエディトボックスに送信文字 列を入力し、[Send]ボタンをクリックします。 データ受信は、受信イベント が発生したらその受信データが[RxData]に表示されます。

| 🗃, Terminal |         |      |      |
|-------------|---------|------|------|
| TxData      | 3       |      |      |
| ABC         |         |      |      |
| RxData      | 3       |      |      |
| DEF         |         |      |      |
|             |         |      |      |
|             |         |      |      |
|             |         |      |      |
| -           |         | _    |      |
| Connect     | Send    |      |      |
| Disconnect  | Settine | : Ca | ncel |
|             |         |      |      |
| ·           |         |      |      |

### <u>4-2.Windows CE 3.0 用サンプルプログラム</u>

製品には、eMbedded Visual Toolsを使用して、WindowsCE 用通信アプリ ケーションを作成していただくためのサンプルプログラムおよび DLL が付属 しています。DLL では、REX-CF60 に割り当てられている COM 番号を取得する ための関数 FindComNum が用意されています。この関数仕様は、下記をご参 照ください。

|   | Fi | ndCo    | omNum      |                | 製           | 品に      | 割り         | 当て                    | 5n     | ている      | 5 CON  | 番号を         | 調べ       | ຊ       |
|---|----|---------|------------|----------------|-------------|---------|------------|-----------------------|--------|----------|--------|-------------|----------|---------|
|   | 書式 |         |            |                |             |         |            |                       |        |          |        |             |          |         |
| V | C: | BCOL    | APIENTRY   | FinCo          | Num ( PCHAR | Cont    | lum, CHAR  | DeviceN               | ane ); |          |        |             |          |         |
| V | B: | Declare | Function   | FindConNum     | Lib "revser | ial.dll | " (B)\al   | ConNum                | As     | String , | By∖/al | DeviceName  | As Byte) | As Long |
| ħ | 幾能 |         | 製品         | こ割り            | 当てられ        | hτ      | เกล        | СОМ                   | 番号     | を調       | べます    | ۲.          |          |         |
| Ē | 引数 |         | ComN       | um             |             | :       | [out       | ]COM                  | 番号     | きを受      | け取る    | る変数の        | Dアド      | レス      |
|   |    |         | Devid      | ceName         |             | :       | [in]       | <del>,</del><br>τ΄ Ν΄ | れ名     | G (13    | を指え    | <b>きしてく</b> | ださ       | 1)      |
| Æ | 宎値 |         | 0 :<br>1 : | 正常終            | 了<br>X名設定   | 17      | _          |                       |        |          |        |             |          |         |
|   |    |         | 2,3:1      | <i>、</i> シ゛ストリ | キーオーフ       | ° I7    | <i>i</i> - |                       |        |          |        |             |          |         |
|   |    |         | 4 :        | COM 割          | 当てNG        | ;       |            |                       |        |          |        |             |          |         |
|   |    |         | 5 :        | カード未           | 装着          |         |            |                       |        |          |        |             |          |         |

### <u>4-2-1.eMbedded Visual C++ 3.0通信サンプルプログラム</u>

RS232C で通信を行うための Windows CE 用サンプルプログラムの実行ファイ ル(terminal.exe)とソースコード(terminal.c)およびプロジェクトー式が 付属しています。

サンプルプログラム(terminal.exe)は、単純に指定のASCII文字列を送信 し、受信イベントが発生したらデータを取り込むというものです。

サンプルプログラム(terminal.exe)を実行するには、対向のパソコンと、 RS232C クロスケーブルで接続し、以下の手順を行ってください。

スタートメニューから「設定」「システム」「バージョン情報」により、使用している CPU 型番を確認してください。

 2)下図から、1)で確認したプラットフォームと CPU 型番に該当するフォルダ (中身は、「rexserial.dll」、「rexserial.lib」、「terminal.exe」の3 つのファイルです)を添付の CD-ROM の[WinCE]フォルダの[DII\_Exe]よ り、PDA の適当な場所にコピーしてください。

| プラットフォーム          | CPU 型番                   | 該当フォルダ |
|-------------------|--------------------------|--------|
| Pocket PC 2002    | Intel StrongARM SA1110など | ARM    |
| Pocket PC         | Intel StrongARM SA1110など | ARM    |
|                   | MIPS VR4131, VR4122 など   | MIPS   |
|                   | HITACHI SuperH SH-3など    | SH3    |
| HPC2000           | Intel StrongARM SA1110など | ARM    |
| (Handheld PC2000) | MIPS VR4121, VR4122など    | MIPS   |

3) コピーしたフォルダ内の terminal .exe を実行すると、下図が表示されま す。 サンプルプログラムでは、関数 FindComNum を起動時に呼び出し、REX-CF60 が割り当てられている COM 番号を自動的に表示します。

(下図では COM4 に割り当てられています) [OK] ホ タンをクリックしてください。

| CommSelect |   | × |
|------------|---|---|
|            |   |   |
| COM4       | • |   |
|            |   |   |
| UK         |   |   |

4)右の画面が表示されますので、通信設定 を行ない、[OK]ボタンをクリックしてく ださい。

| 5)右の画面が表示されます | ので、  | パソコ  |
|---------------|------|------|
| ンのハイパーターミナル   | /等と通 | 通信を行 |
| ってください。       |      |      |

| CommState                                              | ×                                 |  |  |  |  |  |  |
|--------------------------------------------------------|-----------------------------------|--|--|--|--|--|--|
| Bit/sec<br>Databit<br>Parity<br>Stopbit<br>Flowcontrol | 4800 ▼<br>5 ▼<br>None ▼<br>None ▼ |  |  |  |  |  |  |
| DEFAULT OK CANCEL                                      |                                   |  |  |  |  |  |  |
| Ferminal<br>SendData                                   | ×                                 |  |  |  |  |  |  |
| 123<br>ReceiveData                                     |                                   |  |  |  |  |  |  |
|                                                        |                                   |  |  |  |  |  |  |
|                                                        |                                   |  |  |  |  |  |  |

6) [WinCE] フォルダの[eMvcSamp] フォルダにあるソースコード terminal.c をコンパイルするには、使用するプラット フォームおよび CPU 型番に該 当するフォルダからライブラリファイル rexserial.libを、プロジェクト ファイル terminal.vcp のあるフォルダにコピーしてください。ワークス ペースファイル Terminal.vcw を eMbedded Visual C++ 3.0 から開き、 プラットフォームおよび CPU 型番の設定を行い、コンパイルしてください。

## <u>4-2-2.Visual Basic通信サンプルプログラム</u>

製品には、eMbedded Visual BASIC 3.0でWindowsCE用通信アプリケーショ ンを開発するためのサンプルプログラムが付属しています。

プログラムを参照するには、[WinCE]フォルダの[eMvbSamp]フォルダにある該 当フォルダ (プラットフォームが Pocket PC 2002 の場合は、[Pocket PC 2002] フォルダ 。Pocket PC の場合は、[Pocket PC]フォルダ。Handheld PC2000 の場合は、[HPC2000]フォルダ。)からプロジェクトファイル terminal.ebp を eMbedded Visual BASIC 3.0 で開いて下さい。プログラムを実行するには、 添付の CD-ROM の[WinCE]フォルダの[DII\_Exe]の該当フォルダ(下図)より、 「rexserial.dll」をPDAのWindows フォルダにコピーしてください。このDII の呼び出し方法は、serial.bas に記載されていますので、ご参照ください。

| プラットフォーム          | CPU 型番                   | 該当フォルダ |
|-------------------|--------------------------|--------|
| Pocket PC 2002    | Intel StrongARM SA1110など | ARM    |
| Pocket PC         | Intel StrongARM SA1110など | ARM    |
|                   | MIPS VR4131, VR4122 など   | MIPS   |
|                   | HITACHI SuperH SH-3など    | SH3    |
| HPC2000           | Intel StrongARM SA1110など | ARM    |
| (Handheld PC2000) | MIPS VR4121, VR4122など    | MIPS   |

プロジェクトファイル terminal.ebpをeMbedded Visual BASIC 3.0で開いて 下さい。

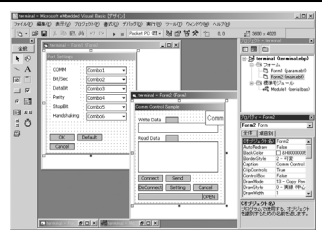

### COMポート番号を変更したい

#### 1.Windows 98SE/Meの場合

ここでは、COM5 に割当たってしまった COM ポートを COM2 に変更する場合を 例に説明致します。

1)コントロールパネルのシステムを開き、デバイスマネージャのタブを選択 後、「REX-CF60 COM Port(COM5)」をダブルクリックします。

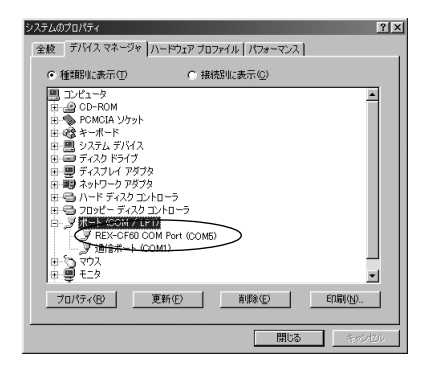

2) リソースのタブをクリックし、「自動設定を使う」のチェックを外します。

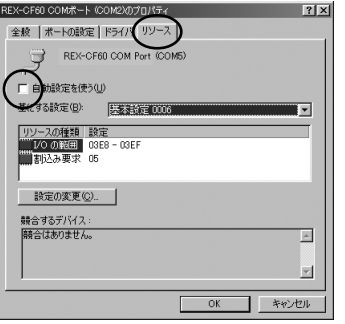

3)「基にする設定」に表示された「基本設定」を変更し、変更したいCOM ポート番号に相当する 1/0 の範囲にします。下表をご参考ください。 競合するデバイスの欄に、「競合はありません」と表示されていることを 確認後、[0K]ボタンをクリックしてください。

| COM1 | 3F8h-3FFh |
|------|-----------|
| COM2 | 2F8h-3FFh |
| COM3 | 3E8h-3EFh |
| COM4 | 2E8h-2EFh |

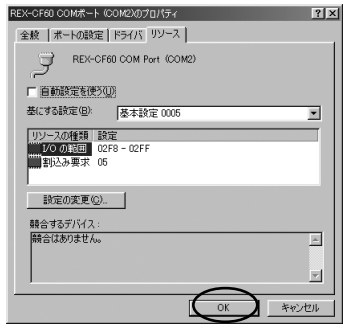

4)下図のような警告メッセージが表示されます。[はい]ボタンをクリックして ください。

| 変更不可( | D環境設定の作成 🛛                                                                                                    |
|-------|----------------------------------------------------------------------------------------------------|
| A     | リソースの設定がいくつか手動で調整されています。                                                                                                    |
|       | 続行すると、これらの設定は予約され、この先ハードウェアをインストールするときなどに自動的に変更することはできなくなります。                                                                         |
|       | たとえば、今後プラヴアンドブレイ機器をインストールする場合、設定を利用できないため Windows による自動的なセット<br>アシガルでなななる可能性があります。その場合は、Dソース)なりに戻り「自動設定を使う」チェックポックスをオンにすると<br>元に戻ります。 |
|       | 続行しますか?                                                                                                    |
|       |                                                                                                    |

#### 2.Windows 2000/XPの場合

ここでは、COM5 に割当たってしまった COM ポートを COM2 に変更する場合を 例に説明致します。

 1)「コントロールパネル」の「システム」を開き、「ハードウェア」のタブを 選択し「デバイスマネージャ」を開きます。その後、「通信ポート(COM5)」 をダブルクリックします。

| 呉 デバイス マネージャ                                  |  |
|-----------------------------------------------|--|
| ファイル(E) 操作(A) 表示(V) ヘルブ(H)                    |  |
|                                               |  |
| □   ■   SOURCE PROM F5/7     □   DE ATA/ATAPI |  |
|                                               |  |

2)「ポートの設定」タブを選択し「詳細設定」を開きます。

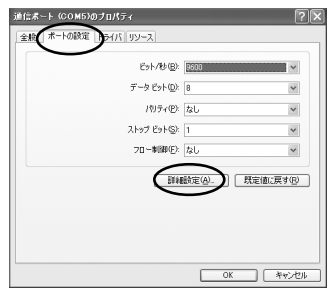

3) COM ポート番号から、設定したい COM2 へ変更し、[OK] ボタンをクリックし ます。

| co | )M1の詳細設定                       |                               |                                  |                                         |   |                                       |          | ?×             |
|----|--------------------------------|-------------------------------|----------------------------------|-----------------------------------------|---|---------------------------------------|----------|----------------|
|    | ✓ FIFO バッフ<br>接続エラー?<br>パフォーマン | ァを使用する(<br>を修正するには<br>スを上げるには | 116550 互換。<br>t、設定を小さ<br>t、設定を大き | の UART が必要)()<br>:くしてください。<br>!くしてください。 | J |                                       |          | OK       キャンセル |
|    | 受信バッファ( <u>R</u> ):            | 低 (1)                         |                                  |                                         |   |                                       | 14) (14) | 就定値型           |
|    | 送信バッファ(工):                     | 低 (1)                         |                                  |                                         |   | ————————————————————————————————————— | 16) (16) |                |
| Ç  | COM 术-卜番号(P):                  | COM1<br>COM1<br>COM2          | *                                |                                         |   |                                       |          |                |

# 6. 仕様

| 項目           | 内容                                              |  |  |  |  |
|--------------|-------------------------------------------------|--|--|--|--|
| バスインターフェース   | CF+ and CompactFlash Specifications Rev1.4      |  |  |  |  |
| シリアルインターフェース | EIA/TIA-574                                     |  |  |  |  |
| 接続コネクタ       | D-Sub 9ピン(オス)                                   |  |  |  |  |
| シリアルコントロール   | 16550 互換 UART                                   |  |  |  |  |
| 入出力レベル       | EIA/TIA-232 レベル(出力:±5V、入力:±15V ~±5V)            |  |  |  |  |
| 最大通信速度       | 115,200bps                                      |  |  |  |  |
| 通信方式         | 非同期通信                                           |  |  |  |  |
|              | スタートビット : 1 ビット、データビット : 7/8 ビット                |  |  |  |  |
|              | パリティビット:Even/Odd/None                           |  |  |  |  |
|              | ストップビット:1/1.5/2 ビット                             |  |  |  |  |
| 電源電圧         | 3.3V/5V                                         |  |  |  |  |
| 消費電流         | 3.3V 動作時 機器未接続時:2.2mA、機器接続動作時:8mA               |  |  |  |  |
|              | 5V 動作時 機器未接続時:1.2mA、機器接続動作時:11.8mA              |  |  |  |  |
| 動作環境         | 温度範囲0~55、湿度範囲10~80%(但し結露しないこと)                  |  |  |  |  |
| 外形寸法         | CFカード:42.8(W) x 36.4(L) x 4.9(H) mm (CF Typell) |  |  |  |  |
|              | ケーブル長:50cm                                      |  |  |  |  |

#### 制限事項

アプリケーションが本製品の COM ポートを使用している状態で、取り外しを行わないで下さい。 OS が動作不安定になる場合があります。

#### ラトックシステム株式会社 サポートセンター宛 (FAX) 06-6633-3553

## <u>REX-CF60 質問用紙</u>

| 会社名・学校名 |          |        | (法人登録の方のみ) |
|---------|----------|--------|------------|
| 所属・部署   |          |        | (法人登録の方のみ) |
| 氏名      |          |        |            |
| 住所      | ┮        |        |            |
|         |          |        |            |
| TEL     |          | FAX    |            |
| 電子メール   |          |        |            |
| 製品型番    | REX-CF60 | シリアル番号 |            |
| ご購入店名   |          | ご購入日   |            |

| パソコン機種名                  | メーカ名:    | 型番: |  |
|--------------------------|----------|-----|--|
| 使用OS                     | Windows( | )   |  |
| ご質問内容:                   |          |     |  |
|                          |          |     |  |
|                          |          |     |  |
|                          |          |     |  |
|                          |          |     |  |
|                          |          |     |  |
|                          |          |     |  |
| お手数ですが、拡大コピーのうえ、ご記入ください。 |          |     |  |

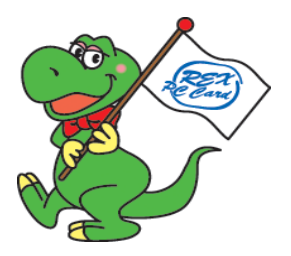

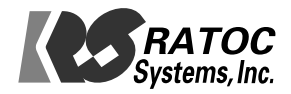